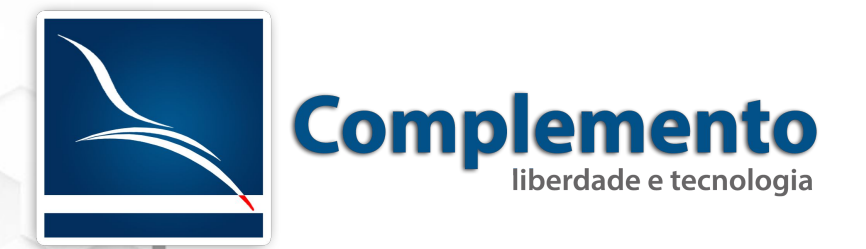

# Configuração de e-mail

Treinamento OTRS Help Desk

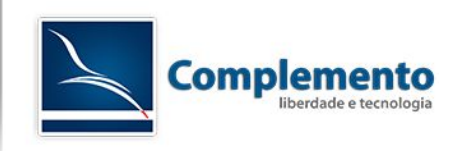

### Sumário

| Recebimento de Email          | 4 |
|-------------------------------|---|
| Envio de Email                | 5 |
| FAQs Complemento relacionadas | 7 |

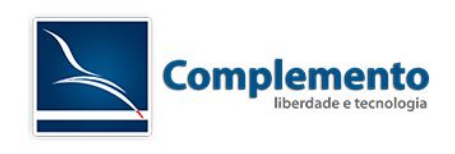

### Recebimento de Email

O OTRS permite criar emails a partir de uma conta de email de sua organização. Ele monitora a uma conta de email através dos protocolos mais conhecidos como POP3 e IMAP, havendo um email novo, o OTRS puxa esta mensagem e a converte em um novo chamado no sistema, podendo enviar uma resposta automática ao cliente com o número do chamado criado. Além disso, o cliente pode adicionar novas mensagens ao chamado criado através de email, bastando ter no campo assunto o número do mesmo.

Para fazer com que o OTRS monitore uma conta de email, acesse "Admin"  $\rightarrow$  "Contas de E-mail PostMaster".

| ★ Tipo:        | IMAP 🔻                                                          |
|----------------|-----------------------------------------------------------------|
| * Login:       |                                                                 |
| * Senha:       |                                                                 |
| * Servidor:    |                                                                 |
|                | Exemplo: mail.exemplo.com                                       |
| Pasta IMAP:    | INBOX                                                           |
|                | Apenas modifique aqui se você deseja obter e-mails de uma pasta |
| * Confiável:   | Nāo 🔻                                                           |
| * Despachando: | Distribuição De Acordo Com A Fila Selecionada                   |
| ★ Fila:        | Junk 🔻                                                          |
| * Validade:    | válido 🔻                                                        |
| Comentário:    |                                                                 |
|                |                                                                 |
|                | Enviar ou Cancelar                                              |

Clique em "Adicionar Conta de E-mail". A tela abaixo será exibida.

Principais campos:

**Tipo:** Defina aqui o tipo do seu servidor de emails: IMAP, IMAPS, IMAPTLS, POP3 e POP3S

**Confiável**: Marque "Sim" caso você queira usar algum tipo de Filtro Postmaster em emails que chegam nesta conta, caso contrário os filtros não serão aplicados.

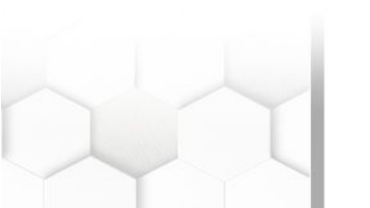

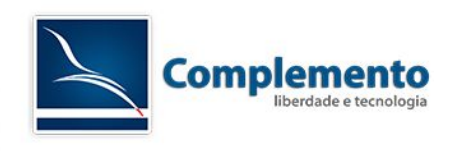

**Despachando:** Se selecionado "Distribuição De Acordo Com A Fila Selecionada", os emails novos gerarão chamados na fila selecionada no campo "Fila". Se "Distribuição De Acordo Com O Campo de E-mail Para:" estiver selecionado, o sistema irá verificar qual é o destinatário e criará o chamado na fila que corresponder a este destinatário. Este recurso é útil caso você tenha apenas uma conta de email, porém com muitos aliases (Apelidos), por exemplo <u>servicedesk@minhaorganizacao.com</u> e <u>comercial@minhaorganizicao.com</u> como apelidos de uma mesma conta, desta forma, os chamados serão criados na fila que tiver este email registrado no campo "Endereço de Sistema".

## Envio de Email

O OTRS também realiza envio de mensagens email para os clientes e também notificações para clientes e atendentes.

Para isto temos que realizar as seguintes configurações:

Acesse Admin → Endereços de Email

Se o seu sistema possui apenas uma conta de email de envio, altere a conta padrão "OTRS System". Basta acessar esta conta e colocar seus detalhes.

Em seguida, vamos configurar o servidor de envio. Acesse "Admin"  $\rightarrow$  "Configurações do Sistema"  $\rightarrow$  "Framework"  $\rightarrow$  "Core::Sendmail"

Os parametros disponíveis nesta tela são:

#### SendmailModule:

DoNotSendmail - Não dispara emails. Bom para sistemas de homologação SMTP, SMTPS, SMTPTLS - Sistemas de Envio SMTP

Sendmail - Utiliza o sendmail do linux - Configuração um pouco mais complicada.

#### SendmailModule::Host, SendmailModule::Port, SendmailModule::AuthUser, SendmailModule::AutPasswords:

Configurações adicionais para os módulos de envio SMTP (Utilizar apenas com os SendmailModule SMTP, SMTPS, SMTPS).

Outra configuração interessante pode ser feita em "Admin"  $\rightarrow$  "Configurações do sistema"  $\rightarrow$  "Framework", nos parametros NotificationSenderName e NotificationSenderEmail. Neles definimos o remetente dos emails de notificação do sistema para os Atendentes.

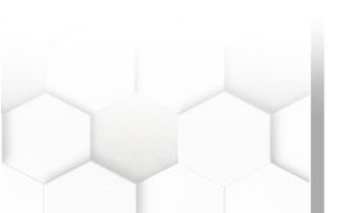

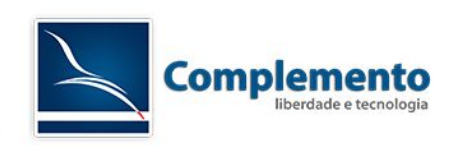

#### **Observações:**

O OTRS por padrão permite a configuração de apenas uma conta de envio. Se você pretende utilizar mais que uma conta de envio, será necessário que você configure a conta cadastrada no seu servidor de emails, de forma que ele permita que esta conta envie emails por outras contas.

### FAQs Complemento relacionadas

Mais informações podem ser encontradas nas FAQs disponíveis no sistema da Complemento:

| 51002      | Erro: OTRS NOTICE: PostMasterMailbox.pl is already running (use '-f 1' if you want to start it forced)! |
|------------|----------------------------------------------------------------------------------------------------|
| 51005      | OTRS - Envio através do Sendmail                                                                        |
| 51003<br>1 | Configurar SendMail                                                                                     |

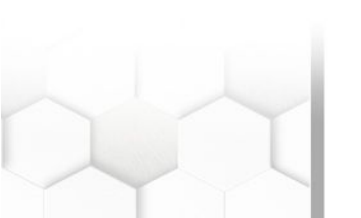